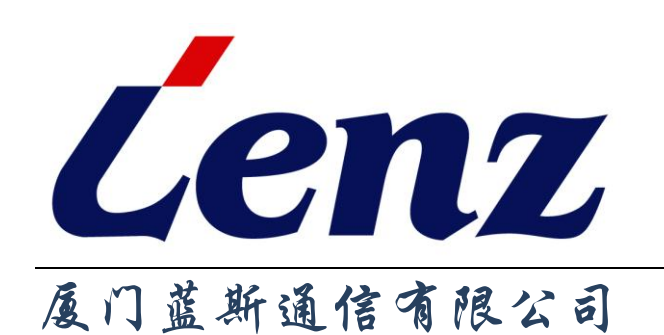

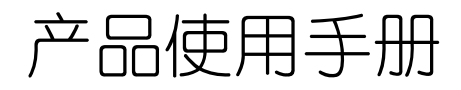

LZ970B CDMA Modem

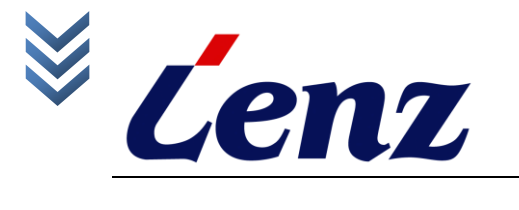

| 目 | 录 |
|---|---|
| H | 潈 |

| 第一章 | 前言                    | 1  |
|-----|-----------------------|----|
|     | 1.1 目的                | 1  |
|     | 1.2 内容介绍              | 1  |
|     | 1.3 修订记录              | 1  |
| 第二章 | 产品概述                  | 1  |
|     | 2.1 产品简介              | 1  |
|     | 2.2、系统功能与特点           | 2  |
|     | 2.3、技术指标              | 2  |
| 第三章 | 安装                    | 3  |
|     | 3.1 概述                | 3  |
|     | 3.2 开箱                | 3  |
|     | 3.3 安装与电缆连接           | 4  |
|     | 3.4 供电电源              | 5  |
|     | 3.5 检测网络情况            | 5  |
| 第四章 | 使用说明                  | 5  |
|     | 4.1 连接设备              | 5  |
|     | 4.2 Windows XP 环境安装设置 | 5  |
|     | 4.2.1 安装驱动程序          | 5  |
|     | 4.2.2 硬件设置            | 9  |
|     | 4.2.3 建立拨号连接          | 12 |
|     | 4.2.4 设置拨号连接          | 17 |
|     | 4.2.5 登陆网络            | 18 |

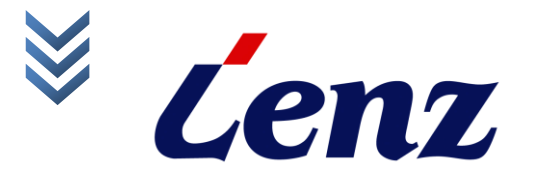

### 厦门蓝斯通信有限公司 XIAMEN LENZ COMMUNICATION CO., LTD

# 1.3 修订记录

第一章 前言

关于此文档的修订纪录见下表:

# 1.1 目的

LZ970B CDMA MODEM 一款工业级外置式 CDMA MODEM,提供标准 RS232 接口,具有音频接口,通过该 MODEM 能使用户轻松实现 CDMA 拨号 无线上网、短信息收发和拨打电话等功能,使各种工控机、个人电脑等设备无 线连接到因特网上,进行无线远程数据传输和监控等,不再受距离、布线和环 境的限制。

### 修订纪录

| 版本  | 日期        | 描述                    |  |
|-----|-----------|-----------------------|--|
| 3.0 | 2006-3-28 |                       |  |
| 3.1 | 2006-6-8  | 添加硬件接口部分说明            |  |
| 3.2 | 2006-7-18 | 对产品截图进行修改             |  |
| 3.3 | 2008-10-2 | 对产品外观、尺寸、参数以及功能表述进行更新 |  |
|     |           |                       |  |

# **1.2** 内容介绍

本文档对LZ970B无线Modem硬件接口的定义和使用进行了全面阐

述, 共分为以下几部分:

□□第2章---总体描述LZ970B无线Modem的基本功能和主要特点;

口口第3章----以表格形式给出LZ970B无线Modem的各个管脚定义和信

号特点,详细介绍Modem与外围设备部分接口功能的使用并阐述Modem 机械特性和外形尺寸;

□□第4章---详细阐述LZ970B无线Modem的驱动安装,建立拨号,拨号上网等操作说明。

# 第二章 产品概述

本章概要的介绍 LZ970B CDMA Modem 的构成、特点、参数等:

# **2.1** 产品简介

LZ970B 是一款工业级外置式 CDMA MODEM,提供标准 RS232 接口, 具有音频接口,通过该 MODEM 能使用户轻松实现 CDMA 拨号无线上网、短 信息收发和拨打电话等功能,使各种工控机、个人电脑等设备无线连接到因特 网上,进行无线远程数据传输和监控等,不再受距离、布线和环境的限制。

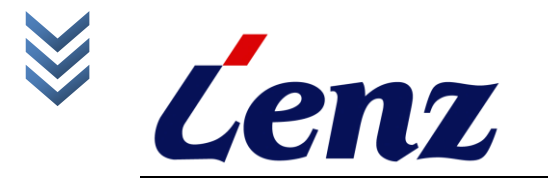

LZ970B CDMA MODEM 产品外观

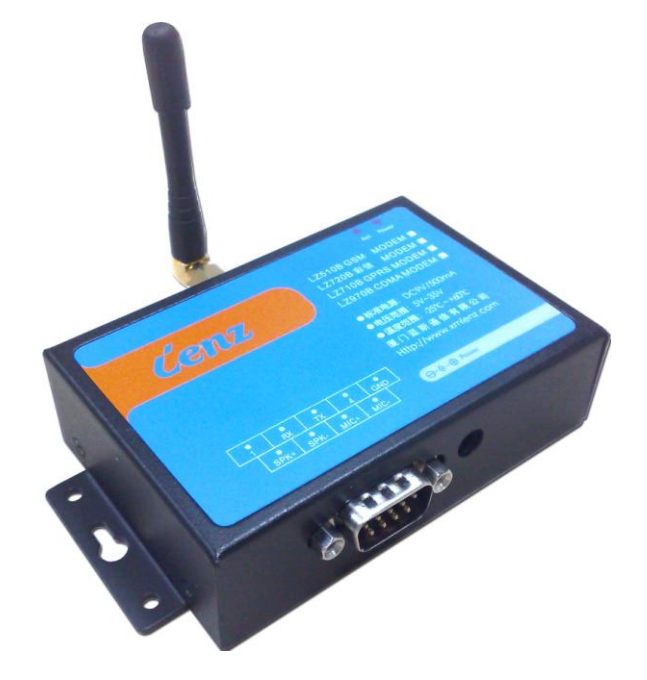

# 2.2、系统功能与特点

支持中、英文短消息 支持虚拟数据专用网(VPDN) 支持语音通信与拨号控制 支持CSD电路数据交换方式 EMC抗干扰设计

# 2.3、技术指标

### 供电

标准电源: +9VDC/500mA 最大电流: 120MA 工作电压: DC5V~DC35V

#### 接口

天线接口: 50Ω/SMA (阴头) UIM卡: 3V/5V自动检测 数据接口: DB9的RS232接口 音频接口: DB9接口 串行数据速率: 9600~115,200bits/s

#### 其他参数

物理尺寸: 92.7x61.3x26mm 工作环境温度: -25°C~+65°C 储存温度: -40°C~+85°C 相对湿度: 95%(无凝结)

#### 射频特性

| 频率范围                | GSM900MHz和DCS1800 MHz双<br>频 |
|---------------------|-----------------------------|
| 动态范围                | -104dBm,FER<0.5%            |
| 动态范围                | -25dBm,FER<0.5%             |
| 闭环功控范围(EIGHTH,DOWN) | <-24 dBm                    |
| 闭环功控范围(EIGHTH,UP)   | >24 dBm                     |
| 闭环功控范围(FULL,DOWN)   | <-24 dBm                    |
| 闭环功控范围(FULL,UP)     | >24 dBm                     |

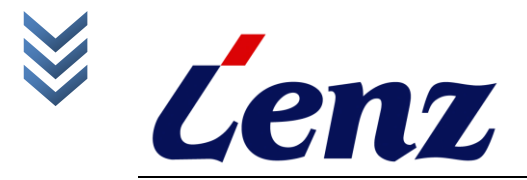

| 闭环功控范围(HALF,DOWN)    | <-24 dBm   |
|----------------------|------------|
| 闭环功控范围(HALF,UP)      | >24 dBm    |
| 闭环功控范围(QUARTER,DOWN) | <-24 dBm   |
| 闭环功控范围(QUARTER,UP)   | >24 dBm    |
| 波形质量                 | ρ>0.944    |
| 开环功控范围 <b>(-25)</b>  | -48±9.5dBm |
| 开环功控范围 <b>(-65)</b>  | -8±9.5dBm  |
| 开环功控范围(-93.5)        | 20±9.5dBm  |
| 频率误差                 | Df±300Hz   |
| 时间误差                 | τ±1μs      |
| 相位误差                 | <90°       |
| 载波馈通                 | <-25dBc    |
| 最大功率                 | 23~30dBm   |
| 最小功率                 | <-50dBm    |

# 第三章 安装

本章介绍LZ970B CDMA Modem安装步骤、开机和初步设置:

# 3.1 概述

LZ970B CDMA Modem必须正确安装方可达到设计的功能,通常设备的 安装必须在 蓝斯公司 认可合格的工程师指导下进行。

# ●<sup>※</sup>注意事项:

请不要带电安装LZ970B CDMA Modem。

# 3.2 开箱

为了安全运输,LZ970B CDMA Modem通常需要合理的包装,当您开箱时请保管好包装材料,以便日后需要转运时使用。LZ970B CDMA Modem包括下列组成部分:

◆ LZ970B CDMA Modem 1个(根据用户订货情况包装)

- ◆ 使用说明书1份(CD-ROM)
- ◆ 双频天线(SMA接口)1个
- ◆ 测试用电源1个
- ◆ RS232交叉线1条

选配附件:

- ◆ 车载天线(SMA接口)
- ◆ 固定天线(SMA接口)
- ◆ 产品导轨
- ◆ 电源导轨
- ◆ RS232直连线
- ◆ 测试用电源(非标准电源)

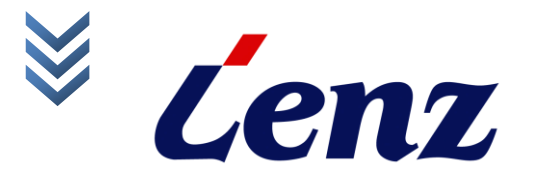

# ●<sup>※</sup>注意事项:

开箱后清点物品数量,具体的数量根据用户订货合同包装。

# 3.3 安装与电缆连接

## 外形尺寸

LZ970B CDMA Modem封装在金属机壳内,可独立使用,两侧或两头有固定的孔位,方便用户安装,具体的固定尺寸参见下图。

用户的数据电缆接口在模块的底部接入,考虑到连接的可靠性,我们配备 了安装附件,固定用户数据电缆,提高连接的可靠性。

LZ970B CDMA Modem 金属机壳外形和安装尺寸图:

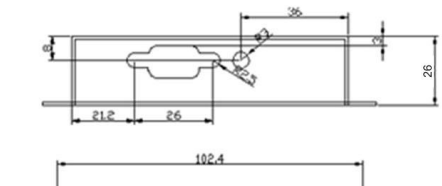

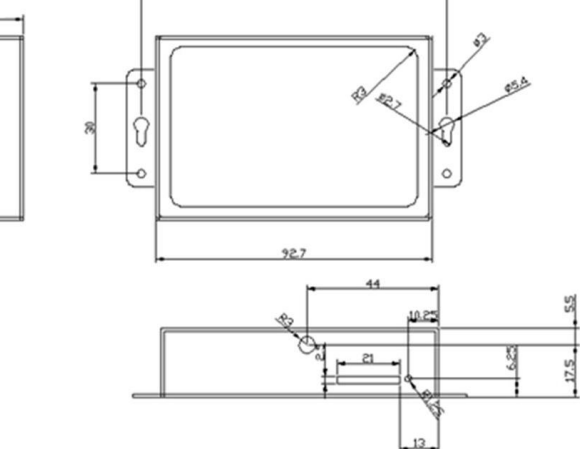

天线及UIM卡安装

天线采用SMA阴头底座,从Modem机壳的左侧部锁住即可。

LZ970B的UIM卡从同天线侧面插入,装入或取出时需要点动弹出UIM卡

- 盖。插入时请注意UIM卡的金属接触面朝外,并将UIM卡插入抽屉后,有卡住
- 感,以防UIM卡未插入到位或搬运设备时振动导致UIM卡脱落。

取出UIM卡时,用尖物插入UIM卡左侧小黄点,UIM卡座即可弹出。

### 安装电缆

LZ970B CDMA Modem其电缆的接口类型和连接线序下面的图文对其进行介绍。

用户数据接口电缆接线示意图:

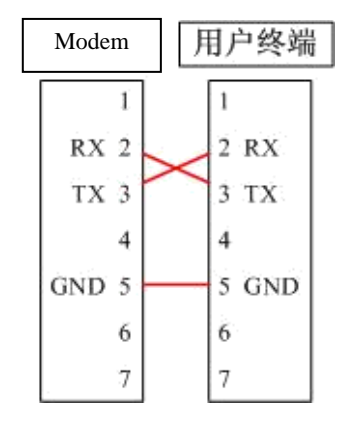

LZ970B用户数据接口电缆的接插件为Box Header,间距: 2.0mm, 9Pin。如图:

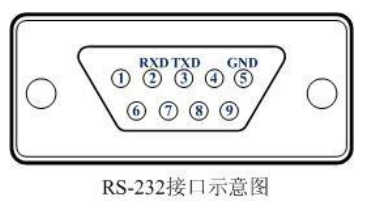

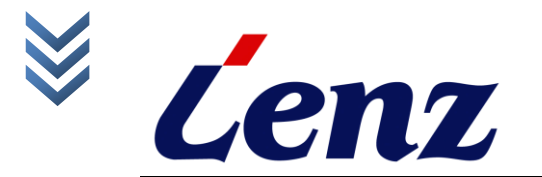

## 3.4 供电电源

LZ970B CDMA Modem 模块可以应用于复杂的外部环境,通常电源的 变化范围都比较大,为了很好地自适应复杂的应用环境,提高系统的工作稳定 性,采用了先进的电源技术。供电电源由外部电源变压器直接供给。

### > 关于供电:

Modem 在与基站交换信息时,瞬间电流变化很快且峰值电流很大,因此 对外部供电的要求高。

Modem 支持+5~+35VDC 电源, 纹波小于 300mV。

# 3.5 检测网络情况

连接好电缆并检查无误,连接天线,放入有效的UIM卡,接入电源,LZ970B 上的PWR指示灯亮,ACT指示灯也同时亮,表示LZ970B正常工作,如果ACT 灯闪亮表示用户数据口有数据输入/出。

### ● 注意事项:

加电前,务必确认 LZ970B 电缆连接正确; 加电前,务必连接天线,以免射频部分阻抗失配,从而损坏模块。

# 第四章 使用说明

LZ970B CDMA Modem 主要用于 PC 机无线上网、移动 PC 无线上网, 并且为数据业务、短消息发送提供无线接口。通过 LZ970B CDMA Modem 可提供移动互联网服务,方便无线接入 INTERNET。 本章详细介绍 LZ970B CDMA Modem 驱动安装、硬件设置、建立拨号 上网等操作说明:

## 4.1 连接设备

在使用 LZ970B CDMA Modem 上网之前,必须先与 PC 机的串口连接,同时连接好电源,并对其上电。

### 4.2 Windows XP 环境安装设置

本节将对在 Windows XP 操作系统下的驱动安装、硬件设置及拨号上网进行详细说明,关于 Windows 98/me 操作系统下的使用说明基本与 XP 相同,本文不再一一列举。

#### 4.2.1 安装驱动程序

 点击"开始"菜单->点击"设置"->点击"控制面板"->点击"打印机 和其他硬件"->点击"电话和调制解调器选项"->点击"调制解调 器";

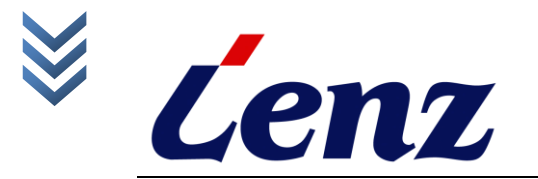

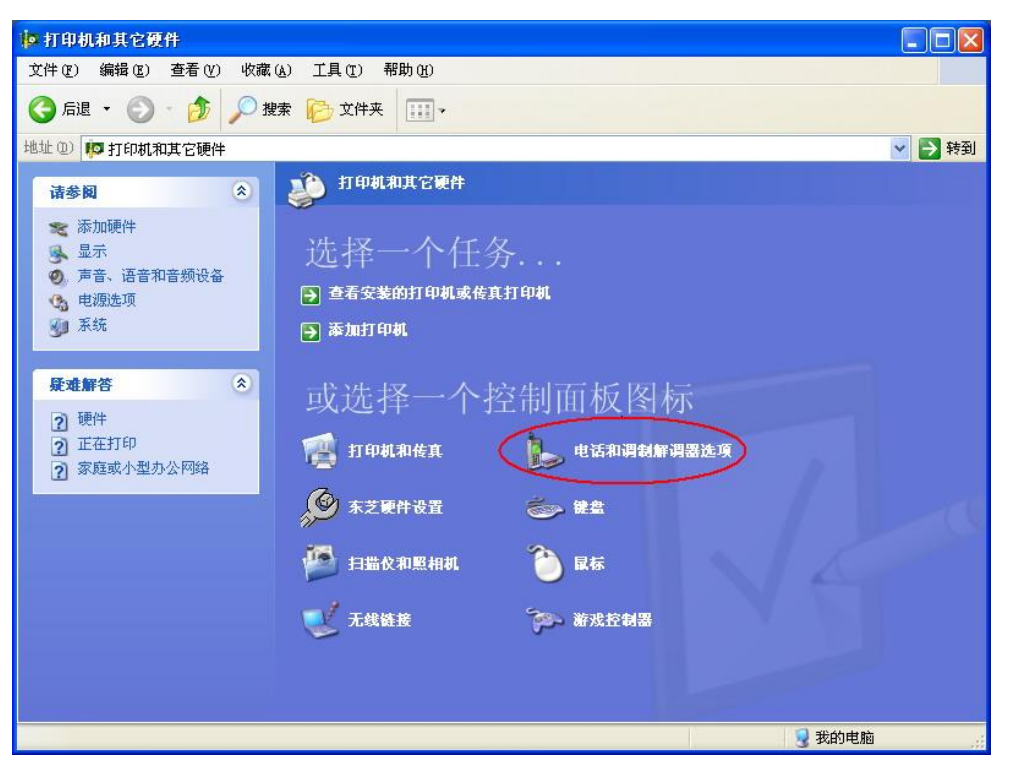

 在弹出的"电话和调制解调器"窗口中选择"调制解调器"并点击"添加" 按钮;

| 电话和调制解调器选项             | ? 🛛              |
|------------------------|------------------|
| 拔号规则(调制解调器)高级          |                  |
| 本机安装了下面的调制解调           | 器(20):           |
| 调制解调器                  | 连接到              |
| 😂 CDMA 1X USB Modem    | 不存在              |
| IDSHIBA Software Modem | COM3             |
| 添加 @)                  | 删除(2) 属性(2)      |
| 确定                     | <b>取消</b> 应用 (A) |

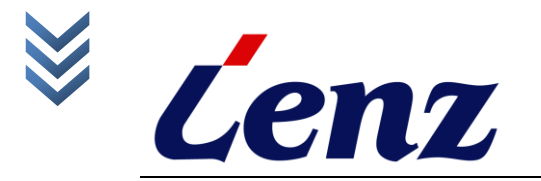

- 在弹出的"添加硬件向导"窗口中选择"不检测调制解调器",并点击"下 一步"按钮;
- 在弹出的"添加硬件向导 2"窗口中选择"标准 33600bps 调制解调器",并点击"下一步"按钮;

| 漆加硬件向导                                                                                                    | 漆加硬件向导                                                                                                    |
|----------------------------------------------------------------------------------------------------|----------------------------------------------------------------------------------------------------|
| 安装新调制解调器 您想让 Windows 为您检测调制解调器吗?                                                                                                    | 安装新调制解调器                                                                                                    |
| <ul> <li>Windows 现在将检测您的调制解调器。在继续之前,您应:</li> <li>1.若调制解调器连到您的计算机,请确定它已打开。</li> <li>2.退出正使用调制解调器的程序。</li> <li>一切就绪后,请单击"下一步"。</li> <li>文 不要检测我的调制解调器:我将从列表中选择 ①)。</li> </ul> | <ul> <li>▶ 清选择调制解调器的制造商与型号。如果您的调制解调器没有列出或手头有安装<br/>盘,请单击"从磁盘安装"。</li> <li>▶ □ □ □ □ □ □ □ □ □ □ □ □ □ □ □ □ □ □ □</li></ul> |
| <上一步 (2) → 取消                                                                                                    | < 上一步 (B) (下一步 (B) ) 取消                                                                                                    |

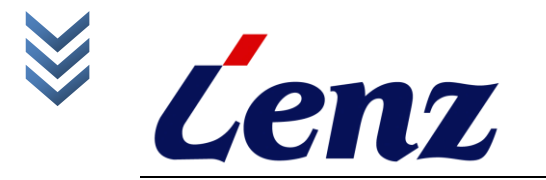

5) 在弹出的"添加硬件向导 3"窗口中选择"通信端口(这里选择 COM1)", 并点击"下一步"按钮; 6) 在弹出的"添加硬件向导 4"中点击"完成"按钮,硬件驱动安装完成;

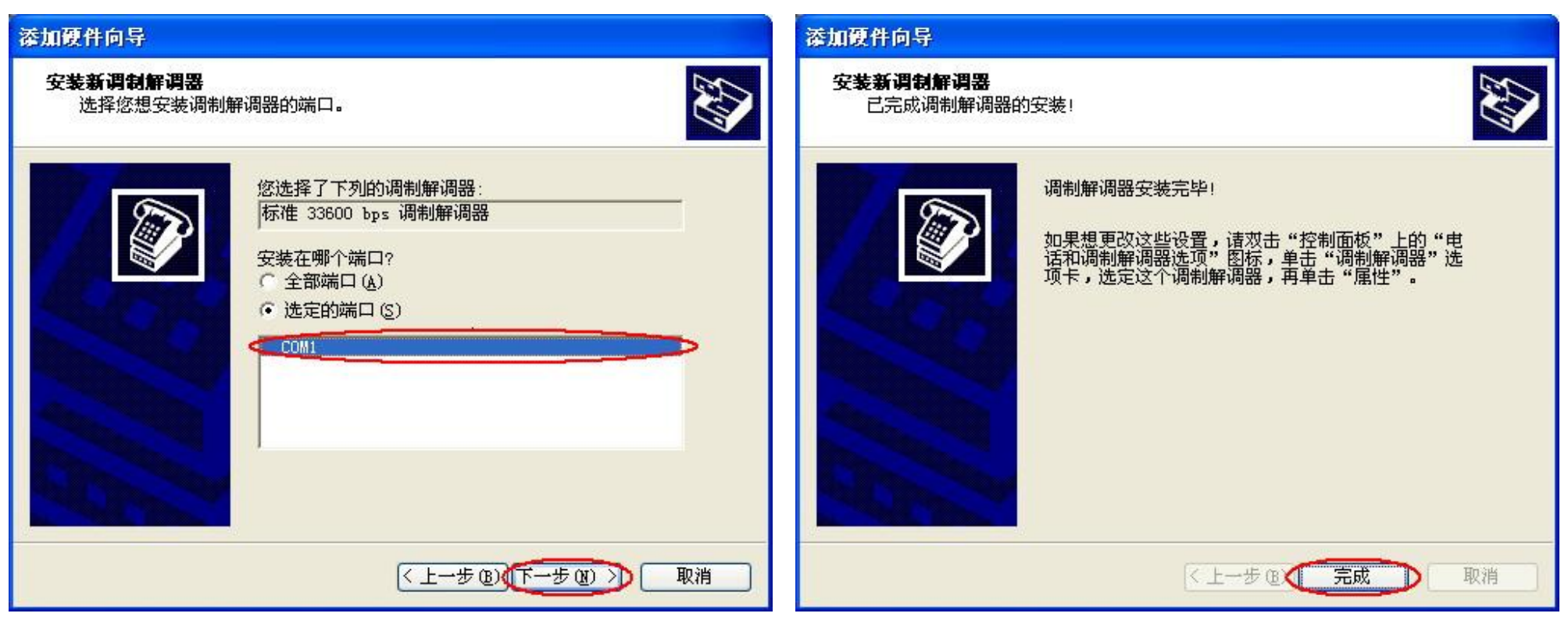

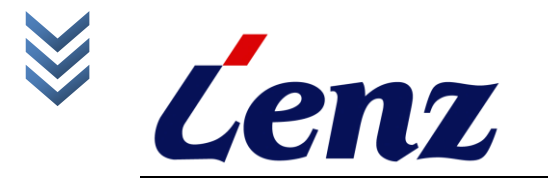

### 4.2.2 硬件设置

1) 在"电话和调制解调器选项"窗口中选择"标准 33600BPS 调制解 调器",并点击"属性":

| 电话和调制解调器选项                              | ? 🔀            |
|-----------------------------------------|----------------|
| 拔号规则 调制解调器 高级<br>本机安装了下面的调制解调器 (M       | ):             |
| 调制解调器                                   | 连接到            |
| 🖉 CDMA 1X USB Modem                     | 不存在            |
| 🐲 TOSHIBA Software Modem 🚏              | COM3           |
| ★ ● ○ ○ ○ ○ ○ ○ ○ ○ ○ ○ ○ ○ ○ ○ ○ ○ ○ ○ | COM1           |
| 添加@)                                    | 删除 (2) 【属性 (2) |
|                                         | 取消 应用 (4)      |

 在弹出的"标准 33600 调制解调器 属性"窗口中设置"最大端口 速率"为 115200;

| 标准 33600 bps 调制解调器 属性 | ? 🛛 |
|-----------------------|-----|
| 常规 调制解调器 诊断 高级 驱动程序   |     |
| 端口: COM1              |     |
| ·扬声器音量 (S)            |     |
| 低 , 高                 |     |
| 最大端口速度(M)             |     |
|                       |     |
| 拔号控制                  |     |
| □ 拔号前等待拔号音 (2)        |     |
|                       |     |
|                       | 取消  |

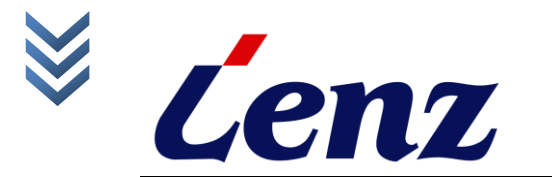

 在"标准 33600 调制解调器 属性"窗口中点击"高级"再点击"更 改默认首选项"按钮;

| 标准 3          | 3600 bps 调制解调器 属性   | ? 🛽          |
|---------------|---------------------|--------------|
| 常规            | 调制解调器诊断(高级)驱动程序     |              |
| ー<br>额外<br>額り | ▶设置<br>外的初始化命令 (፩): |              |
|               |                     |              |
|               |                     |              |
| 1             | 更改默认首选项 (1)         | $\mathbf{>}$ |
|               | 确定                  | 取消           |

4) 在弹出的"标准 33600 调制解调器 默认首选项"窗口中确认端口 速度为 115200,设置数据流控制为"无";

| ₽~0¥0    | 高级                                         |
|----------|--------------------------------------------|
|          | 超过此空闲时间就断开呼叫(@): 分钟<br>在此时间内未连接就取消呼叫(@): 秒 |
| 一数排      | 引连接首选项                                     |
|          | 端口速度 (2) 4115200                           |
|          | 数据协议(A):                                   |
|          | 压缩 (B):                                    |
| <u>.</u> |                                            |
|          |                                            |

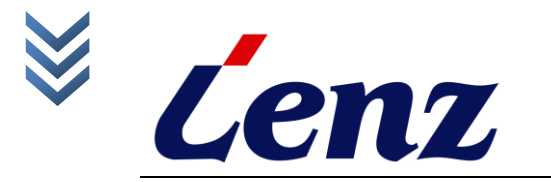

5) 在"标准 33600 调制解调器 默认首选项"窗口中点击"高级",确认"数据位"为"8","奇偶校验"为"无","停止位"为"1",点击"确定"按钮;

| 调制解调器 | 默认首选项   | ? 🛛                        |
|-------|---------|----------------------------|
|       |         |                            |
|       |         |                            |
|       |         |                            |
|       |         |                            |
|       |         |                            |
|       |         |                            |
| 8     |         | $\mathbb{N}$               |
|       |         |                            |
|       |         |                            |
| Y C   |         |                            |
|       | N       |                            |
|       |         |                            |
|       |         |                            |
|       | 确定      | 取消                         |
|       | · 调制解调器 | 调制解调器 默认首选项   予定   予定   通定 |

6) 返回"电话和调制解调器选项"后点击"确定"按钮,设置完毕。

| 目话和调制解调器选项             | ?    |
|------------------------|------|
| 拔号规则词制解调器 高级           |      |
| 本机安装了下面的调制解调器          | (M): |
| 调制解调器                  | 连接到  |
| CDMA 1X USB Modem      | 不存在  |
| TOSHIBA Software Modem | COM3 |
| 参标准 33600 bps 调制解调器    | COM1 |
| ()Ætn m)               |      |
|                        |      |
| UHLE U                 |      |

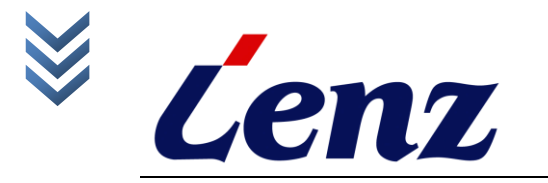

#### 4.2.3 建立拨号连接

驱动程序安装完成后,便可以建立拨号连接。具体步骤如下:

 点击"控制面板"一"网络连接"一"创建一个新连接",然后按照各提示信息 建立新连接; · 2) 在弹出的"新建连接窗口"中点击"下一步"按钮;

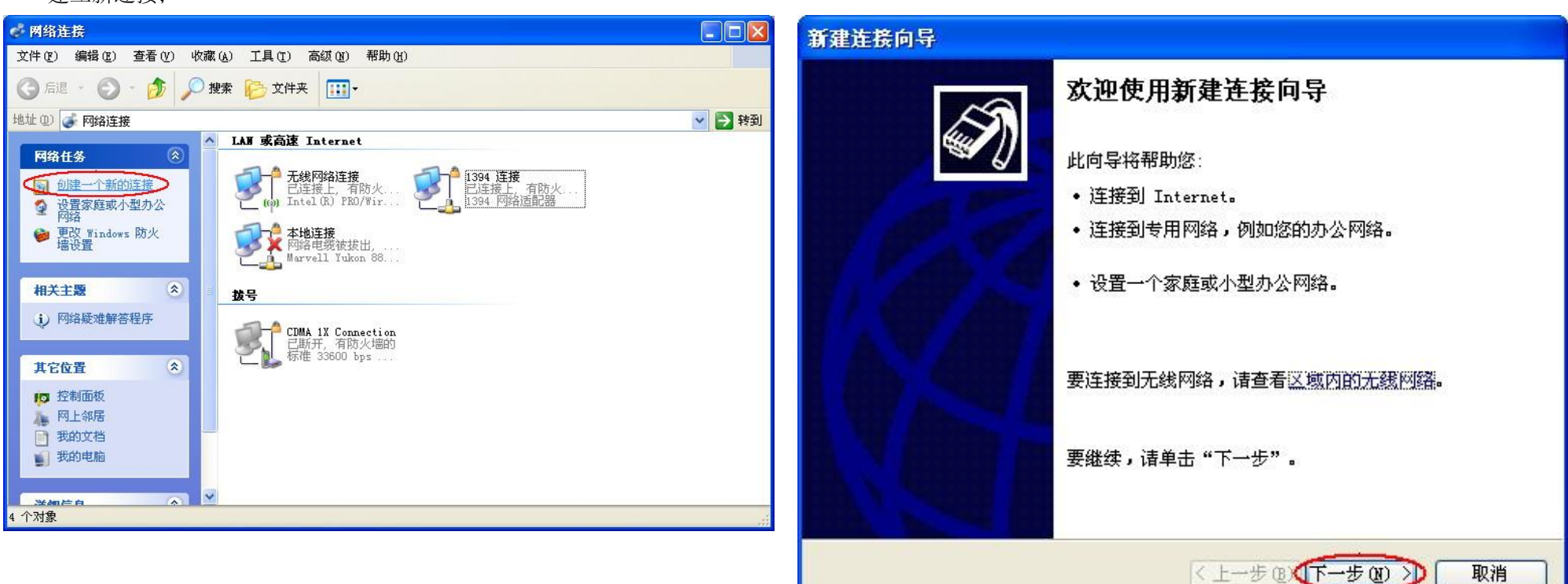

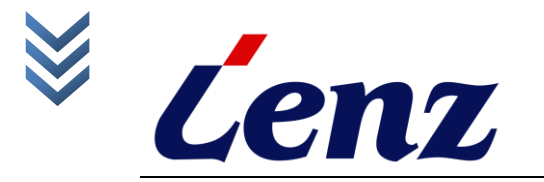

3) 在弹出的"新建连接 2"中选择"连接到 Internet"并点击"下一步"按钮: 4) 在弹出的选择"新建连接向导 3"中点选"手动设置我的连接"并点击"下一 步"按钮: 新建连接向导 新建连接向导 网络连接类型 准备好 您想做什么? 此向导准备设置您的 Internet 连接。 您想怎样连接到 Internet? 连接到 Internet,这样您就可以浏览 Web 或阅读电子邮件。 ○从 Internet 服务提供商 (ISP)列表选择 (L) ○ 连接到我的工作场所的网络 (0) <● 手动设置我的连接 (■)>> 连接到一个商业网络(使用拨号或 VPN),这样您就可以在家里或者其它地 方办公。 您将需要一个帐户名,密码和 ISP 的电话号码来使用拨号连接。对于 宽带帐号,您不需要电话号码。 ○设置家庭或小型办公网络(S) ○使用我从 ISP 得到的 CD(C) 连接到一个现有的家庭或小型办公网络,或者设置一个新的。 ○设置高级连接(E) 用并口,串口或红外端口直接连接到其它计算机,或设置此计算机使其它 计算机能与它连接。 〈上一步匪】下一步匪〉〉 取消 <上一步图) (下一步图) >>> 取消

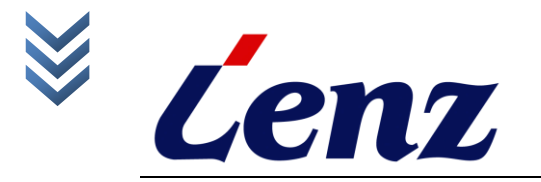

- 5) 在弹出的"新建连接向导 4"中选择"用拨号调制解调器连接"并点击"下一步"按钮;
- 6) 在弹出的"新建连接向导 5"中选择"标准 33600bps 调制解调器"并点击 "下一步"按钮;

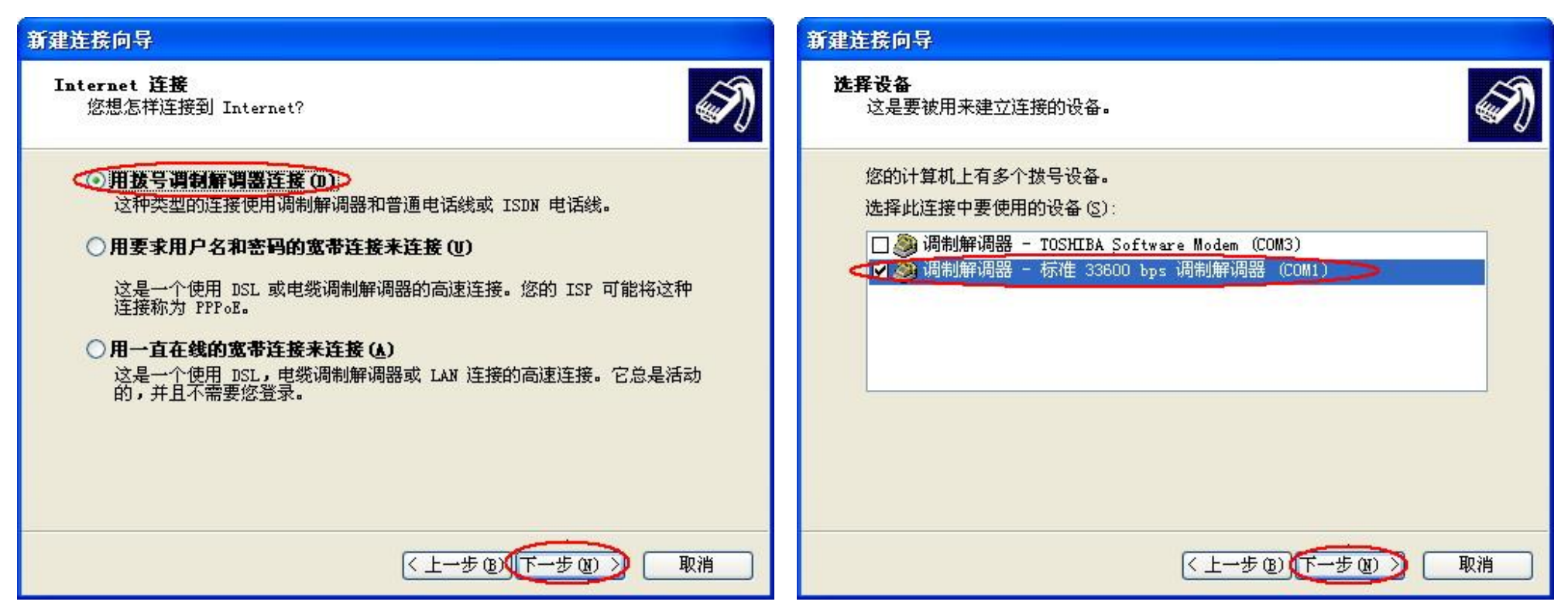

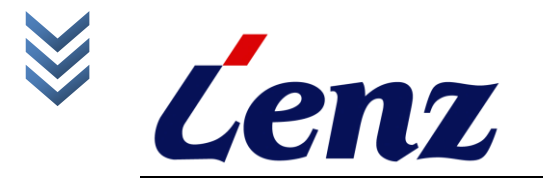

7) 在弹出的"新建连接向导 6"中设置一个 ISP 名称(该名称可以任意输入), 并点击"下一步"按钮;

8) 在弹出的"新建连接向导 7"中,输入拨号号码#777,并点击"下一步"按钮;

| 新建连接向导                                                                | 新建连接向导                                                                                                    |
|-----------------------------------------------------------------------|----------------------------------------------------------------------------------------------------|
| <b>连接名</b><br>提供您 Internet 连接的服务名是什么?                                 | <b>要拔的电话号码</b><br>您的 ISP 电话号码是什么?                                                                                 |
| 在下面框中输入您的 ISP 的名称。<br>ISP 名称 (A)<br>任意输入一个名称<br>您在此输入的名称将作为您在创建的连接名称。 | 在下面输入电话号码。<br>电话号码 (2):<br>#777<br>您可能需要包含"1"或区号,或两者。如果您不确定是否需要这些另<br>外的号码,请用您的电话拨此号码。如果您听到调制解调器声,则表明<br>您拨的号码正确。 |
| <上一步 (B) 下一步 (B) 取消                                                   | 〈上一步 ⑧】下一步 卿》 取消                                                                                                  |

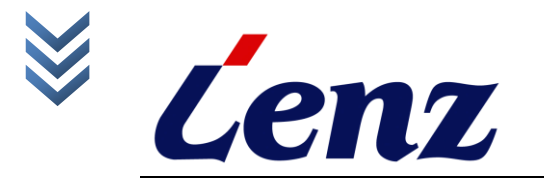

9) 在弹出的"新建连接向导 8"中设置用户名为 CARD,密码为 CARD。点击 "下一步";(注:如使用联通 VPDN 专用网,请输入该 APN 使用的用户名 和密码。) 10) 在弹出的"新建连接向导 9"窗口中点击"完成"按钮, 拨号连接建立完成;

| 新建连接向导                                                         | 新建连接向导                                                                                           |
|----------------------------------------------------------------|--------------------------------------------------------------------------------------------------|
| Internet 帐户信息<br>您将需要帐户名和密码来登录到您的 Internet 帐户。                 | 正在完成新建连接向导                                                                                       |
| 输入一个 ISP 帐户名和密码,然后写下保存在安全的地方。(如果您忘记了现存<br>的帐户名或密码,请和您的 ISP 联系) | ※1000000000000000000000000000000000000                                                           |
| 用户名 (U): CARD                                                  | Dial_sodes         • 设置为默认连接         • 设置为默认连接         • 与此计算机上的所有用户共享         • 对每个人使用相同的用户名和密码 |
| ***** 确认密码(C): *****                                           | 此连接将被存入"网络连接"文件夹。                                                                                |
| ✓ 任何用户从这台计算机连接到 Internet 时使用此帐户名和密码(S)                         | □ 在我的桌面上添加一个到此连接的快捷方式 <u>(5)</u>                                                                 |
| ▲ 12 Fiblativel Treater (Fix @)                                | 要创建此连接并关闭向导,单击"完成"。                                                                              |
| 〈上一步 ⑭〉下一步 ⑭〉 取消                                               | <上一步 (B) 完成 取消<br>取消<br>(上一步 (B) (完成) (取消 )                                                      |

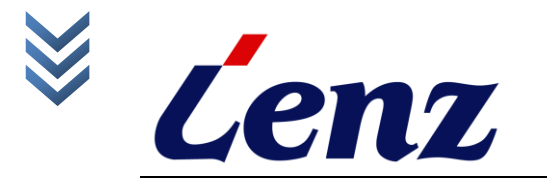

### 4.2.4 设置拨号连接

#### 新的拨号连接建立后需要对其进行设置,方可开始拨号,具体步骤如下:

1) 点击"控制面板"一"网络连接"一已新建的连接"Dial\_modem"右键点击"属性";

| 🧬 网络连接                                                                                                    |                                        |
|----------------------------------------------------------------------------------------------------|----------------------------------------|
| 文件 (亚)编辑 (亚) 查看 (亚) 收藏 (鱼) 工具 (亚) 高级 (亚) 帮助 (土)                                                                                                    |                                        |
| ③ 后退 · ◎ · ◎ / ● 搜索 ● 文件夹 □□ ·                                                                                                    |                                        |
| 地址 @) 🤯 网络连接                                                                                                    | 💌 🄁 转到                                 |
| LAN 或高速 Internet                                                                                                    |                                        |
| 内緒113       (*)         13       創建一个新的连接         2       设置家庭或小型办公         网络       更改 Windows 防火         通设置       建設置         2       正式         3       建设置         2       正式         3       市は18         2       正式         3       市地注援         3       市設置         2       活动北连接 | 19 <b>4 连接</b><br>连接上,有防火<br>194 网络适配器 |
| ■ 重命名此连接<br>■ # ₩除此连接                                                                                                    |                                        |
| ● 更改此连接的设置                                                                                                    | al ander                               |
| 其它位置 ②                                                                                                    | 斯开,<br>新年,33 连接(U)<br>状态(U)            |
| 10 控制面板                                                                                                    | 取消作为默认连接 (F)                           |
| 》 网上邻居                                                                                                    | 创建副本 (C)                               |
| ■ 我的又怕<br>■ 我的申脑                                                                                                    | 创建快捷方式 (S)                             |
|                                                                                                    | 删除 @)<br>重命名 @)                        |
| 详细信息                                                                                                    | 属性 (B)                                 |
| Dial modem                                                                                                    |                                        |
| 🚽 查看或更改该连接的设置,如适配器、协议、或调制解调器配置设置。                                                                                                    |                                        |

2) 在弹出的"属性"窗口中确认使用的是"标准 33600bps 调制解调器"并 点击"配置"按钮;

| Dial | noden    | 属性               |             | ?             | × |
|------|----------|------------------|-------------|---------------|---|
| 常规   | 选项       | 安全网络             | 高级          |               |   |
| 连接使  | 用(T):    |                  |             |               |   |
|      | 调制解调     | 器 - 标准 33600、    | bps 调制角     | 7週器 しい 介      |   |
|      | 调制用调     | 😸 - IUSHIBA Sot  | tware Mod   | em (COM3)     |   |
| 1    |          |                  |             | <b>*</b>      |   |
|      |          |                  |             |               |   |
| ☑所有  | 「设备呼叫    | 相同号码(L)          | ( ACI       | Ē <u>@</u> ♪  |   |
| 电话号  | 号码——     |                  |             |               |   |
| 区号   | (E):     | 电话号码 (P):        |             |               |   |
|      | Y        | #777]            |             | 备用号码(图)       |   |
| 国家   | (地区)代    | 码(6):            |             |               |   |
|      |          |                  |             | ~             |   |
|      | 5田光日1    | າກປເຮົາ          | 6           | 地是規則の         |   |
|      | 0100 9 8 | 670 ( <u>6</u> 7 | Ŀ           | WE D WAND (E) |   |
|      | د        |                  |             |               |   |
| ⊻注援  | 后任週知     | 区现显示图标(2)        |             |               |   |
|      |          |                  | مر بزر      | The Self      |   |
|      |          |                  | ( ) ( ) ( ) |               |   |

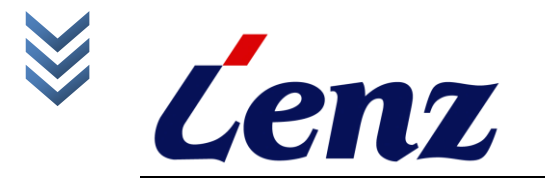

3) 在弹出的"调制解调器配置"中设置"最高速率"为115200,取消"启用 硬件流控制"并点击"确定";

| 调制解调器配置                                          |                           | ? 🔀   |
|--------------------------------------------------|---------------------------|-------|
| <b>参</b> 标准 33600 b                              | ops 调制解调器 (COM            | 11)   |
| 最高速度(bps)(M):<br>调制解调器协议(P)<br>硬件功能              | 115200                    |       |
| □ 启用硬件流控制<br>□ 启用调制解调器<br>□ 启用调制解调器              | 20)<br>昔误控制 (A)<br>玉缩 (D) |       |
| <ul> <li>显示终端窗口(S)</li> <li>启用调制解调器扬声</li> </ul> | ■器 (0)                    | 确定 取消 |

至此 LZ970B CDMA Modem 的驱动程序和拨号网络都建立完成,以后 便可以上网了。

### 4.2.5 登陆网络

在浏览网络之前,需要登陆网络。具体操作如下:

1) 点击"控制面板"一"网络连接"一已新建的连接"Dial\_modem"右键 点击"连接";

| 连接 Dial_                                                                                                    | oden 🤶 🔀                           |
|----------------------------------------------------------------------------------------------------|------------------------------------|
|                                                                                                    |                                    |
| 用户名 (1):<br>密码 (2):                                                                                                    | CARD ****                          |
| <ul> <li>カ下面用F</li> <li>・</li> <li>・&lt;</li></ul> | P保存用户名和密码(2):<br>20)<br>用此计算机的人(2) |
| 拔号(L):                                                                                                    | #777                               |
| 拔号型                                                                                                    | 取消 属性 (2) 帮助 (4)                   |

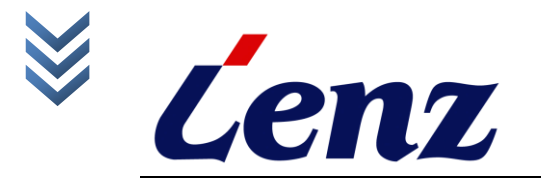

2) 开始拨号;

| 正在连接 | Dial_modem |
|------|------------|
| 3    | 正在拨 #777   |
|      | 取消         |

3) 连接成功后在状态栏中会出现如下图标。

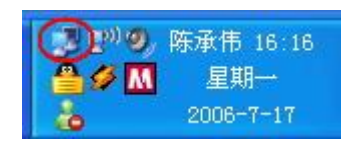

到此为止,网络登陆已经完成.。可以开始无线上网。

到此在 WINDOW XP 操作系统的 LZ970B CDMA Modem 的驱动程序 及拨号网络建立,上网登陆的使用说明全部结束。

附: Windows 2000 的驱动安装及拨号网络建立与 Windows XP 相同。